# LAURA VIRILI

Inspiring Advisors to Kill it Online & Off thru Social Media

## LinkedIn Sales Navigator – Lead Builder

Find the right people quickly and easily with premium search filters that reflect the way you prospect. Premium search filters help you to identify potential prospects by seniority level, function, geographical location, years of experience, company size etc.

Each search can be saved for future reference *and* automatic email alerts can be created for saved searches, meaning every time someone new fits your saved search criteria LinkedIn will send you an email alerting you to new prospects.

#### Warm Introductions:

Let's say you wanted to get in front of C-suite executives in the pharmaceutical industry within 10 miles of your zip code. Using Sales Navigator you can quickly find who knows who that can give you a warm introduction.

1. Click on 'Lead builder' from the top menu bar.

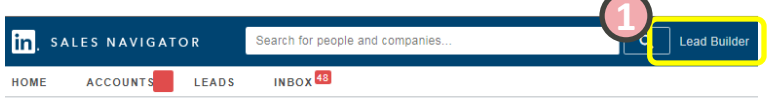

You are presented with free form text boxes; Keywords, Current Company, etc. as well as categories; Function, Seniority level etc. We are looking for C-suite executives in the pharmaceutical industry.

- 2. From Seniority Level select 'CXO'. CXO covers the entire C-suite; CEO, CFO, COO, CMO, CTO, CIO etc.
- 3. From Industry select 'Pharmaceuticals' Note: there are over 100 industries to chose from
- 4. From Location click on Postal code, insert your zip code, country, and the radius you desire; 10 miles
- 5. Click on **Search** to review results

| Keywords             | Current company         | Location Postal code Curre | ent title              |
|----------------------|-------------------------|----------------------------|------------------------|
| ex. Big data         | ex. LinkedIn            | 08534 ex. 1                | Vice President of      |
| Function             | 2 Seniority level       | United States              | stry 3                 |
| Entrepreneurship     | Manager                 |                            | aper a l'orest Frouuct |
| Accounting           | Director                |                            | erforming Arts         |
| Administrative       |                         | □ 11-50 🗹 P                | harmaceuticals         |
| Arts and Design      | 🗹 схо                   | □ 51-200 □ P               | hilanthropy            |
| Business Development | Partner                 | □ 201-500 □ P              | hotography             |
| → CXO × Industry:    | Pharmaceuticals × Posta | code: 08534 ×              |                        |

Note: As you are selecting your criteria it will display in the grey box at the bottom of the screen. If you need to change it simply 'x' off what you do not want.

© 2015 <u>http://lauravirili.com</u>

6. Your results will more than likely yield hundreds if not thousands. Whittle down your list quickly by 2<sup>nd</sup> degree connections. Remember, the sweet spot on LinkedIn is your list of 2<sup>nd</sup> degree connections. Be sure to review those first by un-checking 1<sup>st</sup> connections, Group Members, 3<sup>rd</sup> + Everyone Else.

| V       | in, SALES NAVIGATOR                                                                                                | Search for people and companies                                                                                                    | Q Lead Builder                                   | Help 🛛 🔇           |
|---------|----------------------------------------------------------------------------------------------------|----------------------------------------------------------------------------------------------------|--------------------------------------------------|--------------------|
|         | HOME ACCOUNTS                                                                                                    | INBOX 🖽                                                                                                    |                                                  | Oo to Linkedin.com |
| d       | All People<br>Companies                                                                                            | 1st Connections × 2nd Connections ×<br>3rd + Everyone Else × Industry: Pharmaceut                                                                                                    | Group Members ×<br>ticals × Postal code: 08534 × | Clear all          |
| ē       | Keywords                                                                                                    | cxo ×                                                                                                    |                                                  |                    |
| f       | Submit                                                                                                    | TALLAND N.                                                                                                    |                                                  | Seve as load =     |
| t       | Current company                                                                                                    | In the second                                                                                                    | Equiliana N                                      | Save as lead       |
| F       | <ul> <li>Novatris (0)</li> <li>Johnson &amp; Johnson (6)</li> <li>Covance (6)</li> <li>Novo Nordisk (5)</li> </ul> |                                                                                                    | and descent from the                             | Save as lead -     |
|         | + Add<br>Company                                                                                                   | An Hausser                                                                                                    |                                                  |                    |
| elation | ship                                                                                                    | 1 House and the                                                                                                    |                                                  | Save as load       |
| All     |                                                                                                    |                                                                                                    |                                                  | Store as lead      |
| 1st C   | onnections (0)                                                                                                    | The second design of the local data and the second data and the second data and the se | the strain fainted in .                          |                    |
| 2nd C   | Connections (44)                                                                                                   | The second second secon |                                                  |                    |
| Grou    | p Members (11)                                                                                                    | The second second secon | Element (Branks                                  | Seve as lead       |
| 🖞 3rd + | Everyone Else (349)                                                                                                |                                                                                                    |                                                  |                    |

### Warm Lead List Alert!

Each search can be saved for future reference *and* automatic email alerts can be created for saved searches, meaning every time someone new fits your saved search criteria LinkedIn will send you an email alerting you to new prospects. You can save up to 15 saved searches.

**Save Your Warm Lead List:** You can save your searches and receive alerts whenever a new person has been added to your search. In this example, click on 'Save' 2. Create a name for your search. 3. If you would like to receive alerts for your saved search select the frequency from the drop down. 4. Click the green check mark. If you chose to be alerted LinkedIn will email you whenever someone new fits your exact search criteria! Anytime you want to get back to your saved searches all you have to click on 'saved searches'.

|            | in, sales navigator         | Search for people and companies    | Q Lead Buil                      | der Help 🛛 🔇              |
|------------|-----------------------------|------------------------------------|----------------------------------|---------------------------|
|            | HOME ACCOUNTS LEADS         | INBOX 48                           | (                                | Go to LinkedIn.com        |
|            | Refine your search          | 44 results                         | C                                | Saved searches: Save View |
|            | People                      | 2nd Connections × Industry: Pharma | ceuticals × Postal code: 08534 > | Clear all                 |
|            |                             |                                    |                                  |                           |
| SALES      | NAVIGATOR Search for people | and companies                      | Q Lead                           | Builder                   |
| $\bigcirc$ | Title                       | New Results                        | Alert Create                     |                           |
| 1          | CXO Pharma 10 mile radius   | ×                                  | Weekly 🗘                         | • ×                       |
| 2          | CPA Greater Philly Partners | 78                                 | Daily Octobe<br>2015             | r 25, 💉 🗎                 |
| 2          | CPAs Greater NYC            | 152                                | Monthly Octobe                   | r 2, 2015 💉 🥤             |

#### © 2015 <u>http://lauravirili.com</u>